## TRANSFERENCIAS ELECTRÓNICAS

Ingresar al siguiente link <u>https://www.psepagos.co/PSEHostingUI/ShowTicketOffice.aspx?ID=2979</u>

**1. Validación de usuario:** Diligenciar el código que aparece en pantalla en el momento del ingreso. Este código es diferente en cada ingreso.

2. Cuenta Credicorp Capital o Referencia 1: Digite el número 35623

3. **Referencia 2 (Tarjeta):** Digite el código **2299** y luego adicione el Nit o Número de identificación del pagador. **Ejemplo: 22991111111111** 

- 4. Monto a transferir: digitar el valor a transferir
- 5. Nit o Cédula del cliente: Digite el número NIT de TRANSPORTES SKYLINE SAS 9008810383

6. Clic en pagar

Una vez completado este formulario, podrá escoger el banco donde se encuentran sus recursos, donde deberá identificarse y autorizar la transacción.

## 🔒 INFORMACIÓN DE PAGO

\*Validación de usuario 0 TU6T2Y 0 \*Cuenta Credicorp 35623 2 Capital o Referencia 1: 0 \*Referencia 2 2299 y adicionar el nit del pagador 3 (Tarjeta) : 0 \*Monto a Transferir : 1000000 \*NIT o Cédula del 0 9008810383 5 Cliente : Pagar

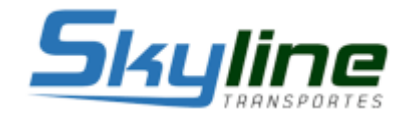